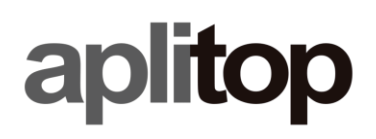

# Leica GNSS Receiver Configuration with Zeno Connect

(tcpgps\_android\_en\_v20\_leica\_gnss\_receiver\_configuration\_with\_zeno\_connect)

## Update date

2021/02/19

#### Objetive

Configure Leica **GG02**, **GG03**, **GG04**, **GG04 PLUS** or **FLX100** GNSS receivers to work in RTK mode using **Zeno Connect**, and connect with **TcpGPS**.

#### Requirements

Hardware:

Android device (tablet or smartphone)

**GNSS** receiver

| GG02      |
|-----------|
| GG03      |
| GG04      |
| GG04 PLUS |
| FLX100    |

Software:

TcpGPS v2.0+

Leica Zeno Connect v3.3.1.1.1647+

Operating system:

Android

#### Details

**Zeno Connect** app allows one to configure **Leica GG02**, **GG03**, **GG04**, **GG04 PLUS** and **FLX100** GNSS receivers to work in RTK mode using virtual networks. The app must be installed on a device with Internet connection.

The following link allows one to download it from Google Play:

https://play.google.com/store/apps/details?id=com.leica.zenoconnect

After configuring this app, just run **TcpGPS** and connect, using Bluetooth or internal GNSS, to receive coordinates in real time with centimeters-level accuracy.

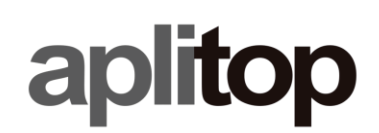

The steps to follow are detailed below:

• Run Zeno connect on smartphone or tablet.

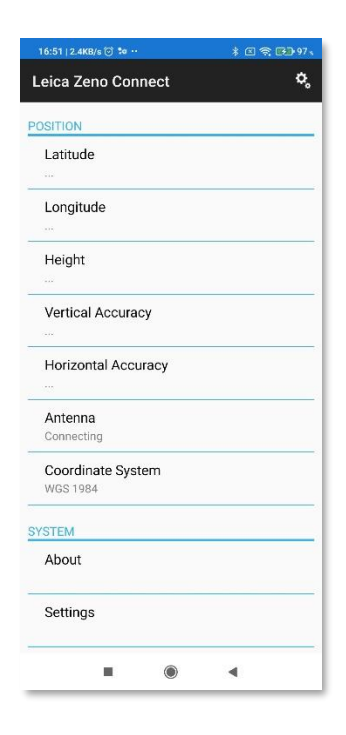

Go to Settings > Realtime Corrections and click + button, on top right screen corner, to create a new profile.

| 16:51   1.4K8/s 🖯 🏍 ··· \$ 🔊 😪 🕞 97 չ | 16:5 | 1   0.5KB/s 🕝 🐭 ···      |            | * 🖾 😤 💬 97 🗤 |
|---------------------------------------|------|--------------------------|------------|--------------|
| ← Settings                            | ÷    | Realtime Co              | orrections | •            |
| SENSOR                                | • ,4 | Satellite Base           | d          |              |
| Antenna<br>Not Connected              | • 3  | rap<br>Perfil de interne | t          | ;            |
| NMEA Messages<br>NMEA Settings        |      |                          |            |              |
| Realtime Corrections                  |      |                          |            |              |
| POSITION                              |      |                          |            |              |
| Limits<br>No limits set               |      |                          |            |              |
| SYSTEM                                |      |                          |            |              |
| Unit<br>Meter (m)                     |      |                          |            |              |
|                                       |      |                          |            |              |
|                                       |      |                          |            |              |
|                                       |      |                          |            |              |
| ∎ ⊛ ◄                                 |      |                          | ۲          | •            |

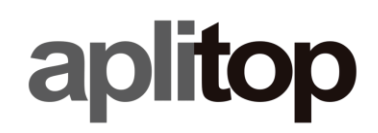

• Enter Name and Description and click Next.

| 4     | Inducedo     |              |            |        |
|-------|--------------|--------------|------------|--------|
| ~     | Introdu      | izca deta    | nies del p | bernir |
| ntrod | uzca detall  | es del perfi | I          |        |
| Nomb  | re:          |              |            |        |
| IGN   |              |              |            |        |
| Descr | ipción:      |              |            |        |
| Desci | ipción del p | perfil       |            |        |
|       |              |              |            |        |
|       |              |              |            |        |
|       |              |              |            |        |
|       |              |              |            |        |
|       |              |              |            |        |
|       |              |              |            |        |
|       |              |              |            |        |
|       |              |              |            |        |
|       |              |              |            |        |
|       |              |              |            |        |
|       |              |              |            |        |
|       |              |              |            |        |
|       |              |              |            |        |
|       |              |              |            |        |
|       |              | Siguien      | te >       |        |
|       |              |              |            |        |

• Select Internet as profile type and click Next.

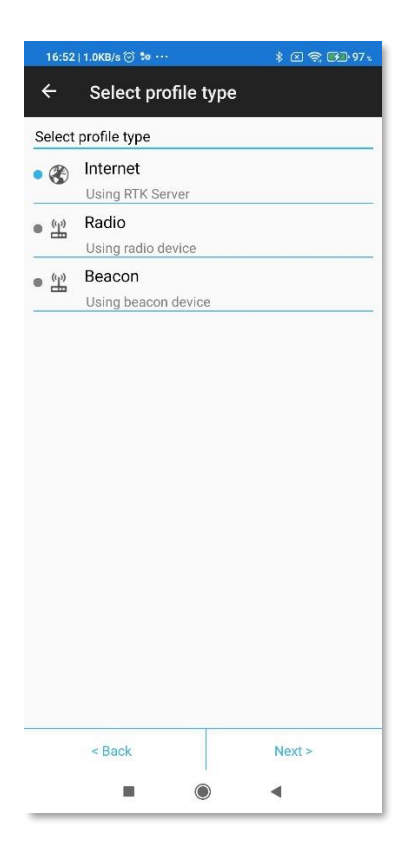

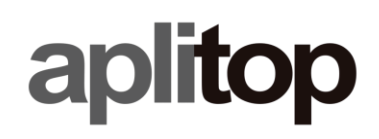

• Click + button, on top right screen corner, to create a new server.

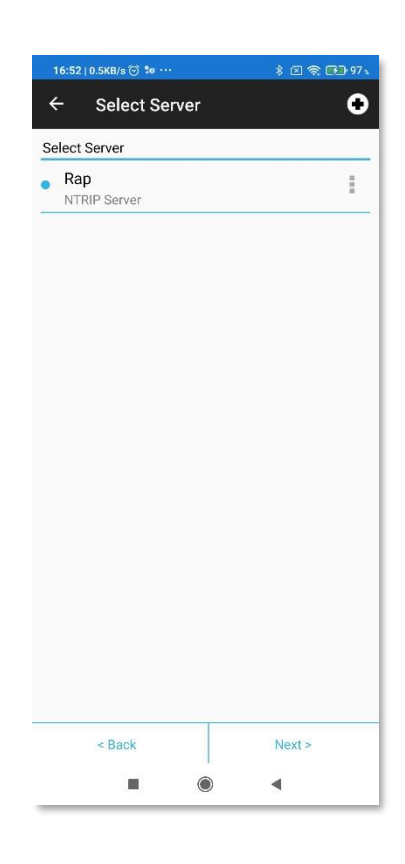

• Enter the data required for the server. Activate **Use NTRIP with server** in case NTRIP caster.

| 16:52   0.7KB/s 🗇 ቱ … | \$ 🛛 📚 🖼 97 አ |
|-----------------------|---------------|
| ← Select Server       | 0             |
| Select Server         |               |
| Edit Data Server      |               |
| Name:                 |               |
| Name:                 |               |
| Address:<br>Address:  |               |
| Port:                 |               |
| 0                     |               |
| User ID:              |               |
| User ID:              |               |
| Password:             |               |
| Password:             |               |
| Use NTRIP with server | OFFON         |
| Cancel                | ок            |
|                       |               |
|                       |               |
| < Back                | Next >        |
|                       | •             |

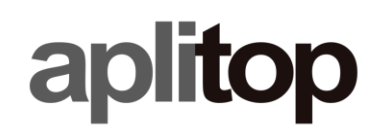

• Select the server created and click Next.

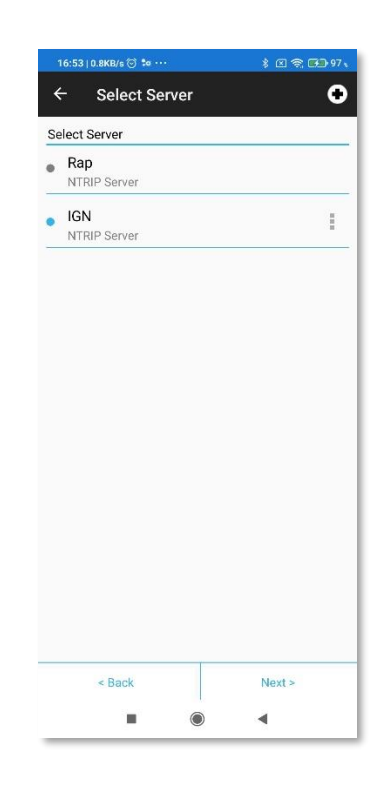

• In case NTRIP server, select the mountpoint and click **Next**. To access to mountpoint list, click button on the right.

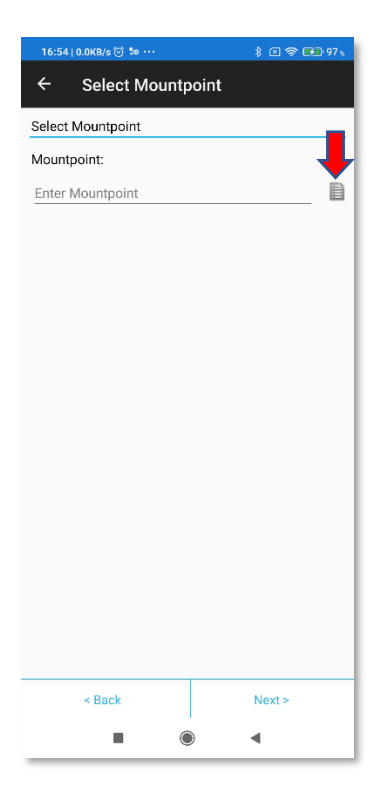

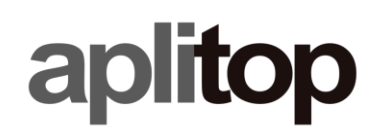

• Select RTK format and leave Automatic option in Network Type and Reference Antenna.

| 16:54     | 0.0KB/s (                | 9 70     |         |        | <ul> <li>۵</li> </ul> |   |
|-----------|--------------------------|----------|---------|--------|-----------------------|---|
| ÷         | RTK                      | Corre    | ction I | Detail | ls                    |   |
| RTK C     | orrectio                 | n Detail | s       |        |                       |   |
| Da<br>RTC | ta Form                  | at       |         |        |                       | 1 |
| Ne<br>Aut | <b>twork T</b><br>omatic | ype      |         |        |                       | : |
| Re<br>Aut | ference<br>omatic        | Anten    | na      |        |                       | I |
|           |                          |          |         |        |                       |   |
|           |                          |          |         |        |                       |   |
|           |                          |          |         |        |                       |   |
|           |                          |          |         |        |                       |   |
|           |                          |          |         |        |                       |   |
|           |                          |          |         |        |                       |   |
|           |                          |          |         |        |                       |   |
|           |                          |          |         |        |                       |   |
|           |                          |          |         |        |                       |   |
|           | < Bac                    | ĸ        |         |        | Finish                |   |

• After clicking **Finish** button, existing profiles will be shown and the latest one created will be activated.

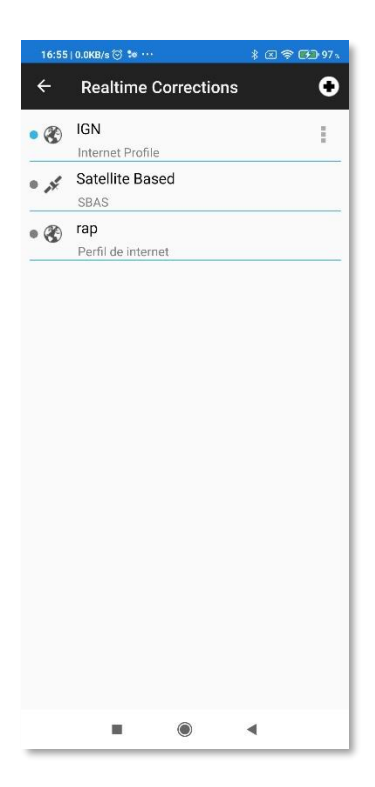

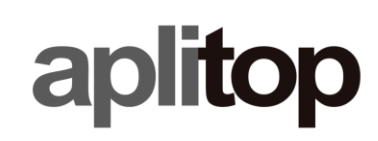

• (Only GG04 PLUS and FLX100) Go back to previous menu and select NMEA Settings.

| 10:55 | 10.460/8 (0) 20 |     | * El \$ 6099/s |
|-------|-----------------|-----|----------------|
| ÷     | NMEA Setti      | ngs |                |
| GGA   |                 |     | OFF ON         |
| GLL   |                 |     | OFF ON         |
| GSA   |                 |     | OFF ON         |
| GSV   |                 |     | OFF ON         |
| RMC   |                 |     | OFF ON         |
| VTG   |                 |     | OFF ON         |
| GGQ   |                 |     | OFF ON         |
| GST   |                 |     | OFF) ON        |
| LLQ   |                 |     | OFF ON         |
|       |                 |     |                |
|       |                 |     |                |
|       |                 |     | 4              |

• (Only GG04 PLUS and FLX100) Activate the following messages with the frequency shown for each one.

| 16:56   0.0KB/s 🕥 ቱ ···· |      | \$ 🗵 📚 👀 97 % |
|--------------------------|------|---------------|
| ← NMEA Sett              | ings |               |
| GGA<br>1x per second     |      | OFF ON        |
| GLL                      |      | OFF ON        |
| GSA<br>1x per second     |      | OFF ON        |
| GSV<br>Every 5 seconds   |      | OFF ON        |
| RMC                      |      | OFF) ON       |
| VTG                      |      | OFF ON        |
| GGQ                      |      | OFF ON        |
| GST<br>1x per second     |      | OFF ON        |
| LLQ                      |      | OFF ON        |
|                          |      |               |
|                          |      |               |
|                          |      |               |
| -                        | ۲    | •             |

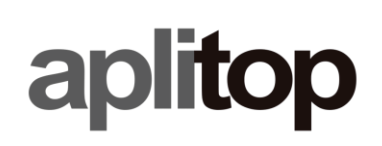

• Go back to previous menu and click **Antenna** to select the GNSS receiver to connect with.

| 16:51   1.4KB/s 💮 👓 …          | ¥ 🗵 🧙 🖼 97 x | 16:  | 56   0.0KB/s 💮 🐭 …           |         | \$ 🗵 🗢 🖬 97 🕻 |
|--------------------------------|--------------|------|------------------------------|---------|---------------|
| ← Settings                     |              | ÷    | Select An                    | tenna   |               |
| SENSOR                         |              | *    | #205077 GGC<br>Not Connected | )2 plus |               |
| Antenna<br>Not Connected       |              | *    | #662000092<br>Not Connected  | FLX100  |               |
| NMEA Messages<br>NMEA Settings |              |      |                              |         |               |
| Realtime Corrections           |              |      |                              |         |               |
| POSITION                       |              |      |                              |         |               |
| Limits<br>No limits set        | OFF ON       |      |                              |         |               |
| SYSTEM                         |              |      |                              |         |               |
| <b>Unit</b><br>Meter (m)       |              |      |                              |         |               |
|                                |              | Sear | ching                        |         | Stop          |
|                                | •            |      |                              | ۲       | •             |

• Go to main screen and check that the accuracies are centimeters-level.

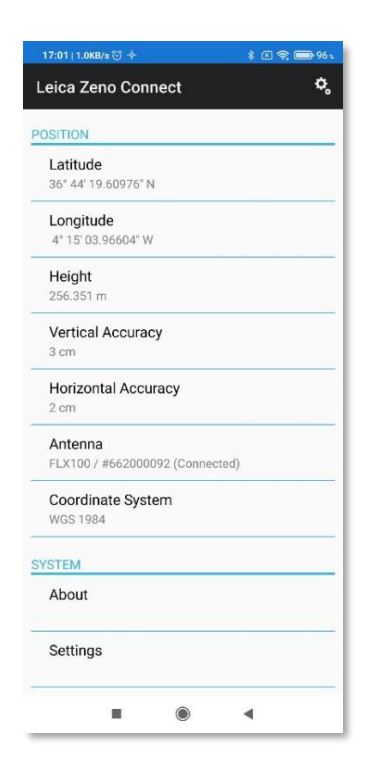

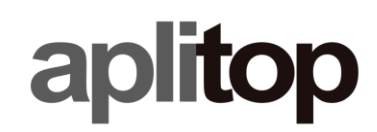

- Minimize Zeno Connect app
- (Only GG02, GG03 and GG04) Go to setting options and select Zeno Connect app within Developer options > Select mock location app.

| 150 2.7kB+ 🖑 🗇 🗰 • 91 | 、 10.51.0.1KDAも広告 (C. 宋 <b>100</b> -91)。                              | 10.51 0.1KD/s 🖯 🖯 🗰 🖓 |
|-----------------------|-----------------------------------------------------------------------|-----------------------|
| ← Additional settings | ← Developer options                                                   | ←                     |
|                       | DEBUGGING                                                             | Coloct application    |
| Full screen display   | USB debugging                                                         | Select application    |
| an oorean arophay     | Debug mode when USB is connected                                      | Nothing               |
| Button shortcuts      |                                                                       |                       |
|                       | Revoke USB debugging authorisations                                   | 🙀 Zeno Connect        |
| lotification light    | Install via USB                                                       |                       |
| wiak ball             | Allow installing apps via USB                                         |                       |
| fulck ball            |                                                                       |                       |
| ne-handed mode        | settings)                                                             |                       |
|                       | Allow granting permissions and simulating<br>input via USB debugging  |                       |
| Accessibility         |                                                                       |                       |
|                       | Select mock location app                                              |                       |
|                       | whick ideason app. 2end connect.                                      |                       |
| Enterprise mode >     | Force full GNSS measurements                                          |                       |
| Developer options     | Track all GNSS constellations and<br>frequencies with no duty cycling |                       |
| Severaper options     |                                                                       |                       |
| 1                     | Enable view attribute inspection                                      |                       |
| Need other setungs?   | Salaat dahua ana                                                      |                       |
| Back up and restore   | No debug application set                                              |                       |
| Sound effects         |                                                                       |                       |
|                       | Wait for debugger<br>Debugged application waits for debugger          |                       |
|                       |                                                                       |                       |

- Run TcpGPS.
- (Only GG04 PLUS and FLX100) Select External GNSS Receiver (Bluetooth), LEICA as Brand and GG04 PLUS or FLX100 as Model. Then, select the GNSS receiver and click Connect.

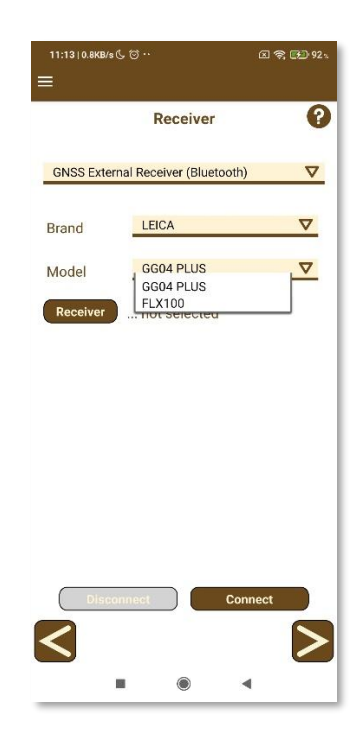

• (Only GG02, GG03 and GG04) Select Internal GNSS Receiver, LEICA as Brand and GG02, GG03 or GG04 as Model. Then, click Connect.

# aplitop

| 11:13   152KB/s | K.∀                          | <b>国 奈 60 92</b> 5 |   |
|-----------------|------------------------------|--------------------|---|
|                 | Receiver                     |                    | 1 |
| GNSS Inter      | nal Receiver                 | V                  |   |
| Brand           | LEICA                        | V                  | l |
| Model           | G602<br>G602<br>G603<br>G604 |                    |   |
|                 | mnect                        | Connect            |   |

• The status bar must show RTK Fix as position type and the accuracies must be centimeters-level.

| = H0.020 12/16<br>10 V0.030 BT CON |
|------------------------------------|
|------------------------------------|

### Video

Watch video at https://youtu.be/XGTm3eITf9Q